## 平安银行手机银行银期签约示意图

一、下载并安装平安口袋银行,登陆成功后选择下面栏"理财"页面,向右滑动 菜单栏,点击"期货"按钮;

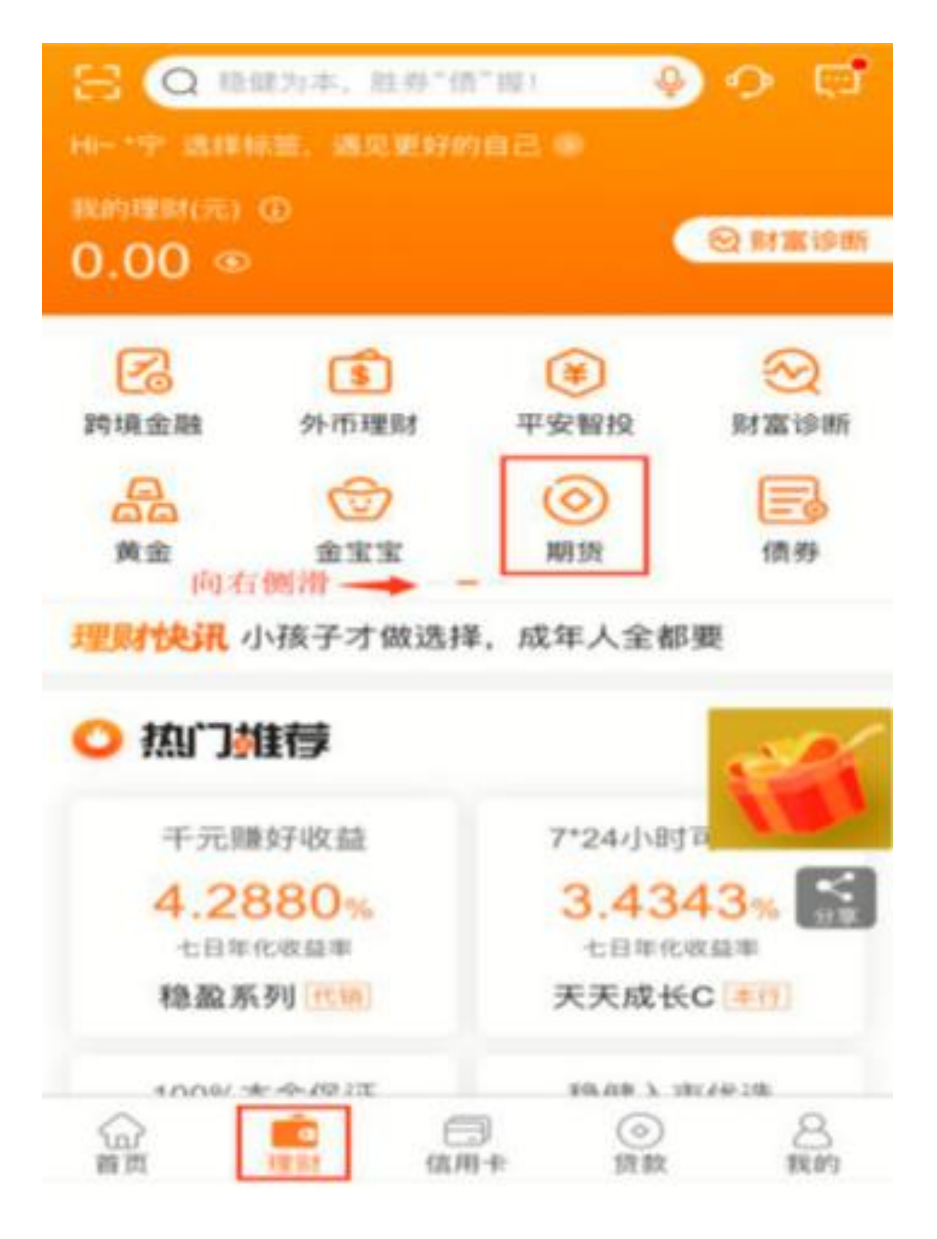

二、点击"银期转账",再点击"立即签约"按钮;

|                                            |                                              |                                          | く  ・  、  、  、  、  、  、  、  、  、  、  、  、 |
|--------------------------------------------|----------------------------------------------|------------------------------------------|------------------------------------------|
| <                                          | 平安期货                                         | 关闭                                       |                                          |
| 螺纹连续<br><mark>3790</mark><br>-15.00 -0.39% | 沪铜连续<br><mark>45760</mark><br>-680.00 -1.46% | 豆油连续<br><mark>5752</mark><br>42.00 0.74% |                                          |
| 和15开户 N<br>期15开户 N                         |                                              | 田田 田田 田田 田田 田田 田田 田田 田田 田田 田田 田田 田田 田田   | •                                        |
| 对冲股市风险 3                                   | 开户量市场排名前3                                    | uniiii<br>us >                           | 着已开通期货账户<br>签约银行卡后即可享受银期交易服务             |
| 夜盘多空诀201<br>研,操盘指引                         | 9.08.02平安投                                   |                                          | 立即签约                                     |
| 2019-08-02 18:09:1                         | 3.0                                          |                                          |                                          |
| 金融期货周报20<br>品种                             | 019.01.14王牌                                  | 1                                        | 我没有开通期货账户,立即开通 >                         |
| 2019-01-14 10:21:5                         | 2.0                                          |                                          |                                          |

三、在新增签约账户页面,点击"请选择期货公司"位置,搜索并选择中融汇信 期货";输入在我公司的"资金账号",选择需要签约的银行卡,阅读并勾选我已 阅读并同意《平安银行银期转账业务服务协议》,点击下一步;

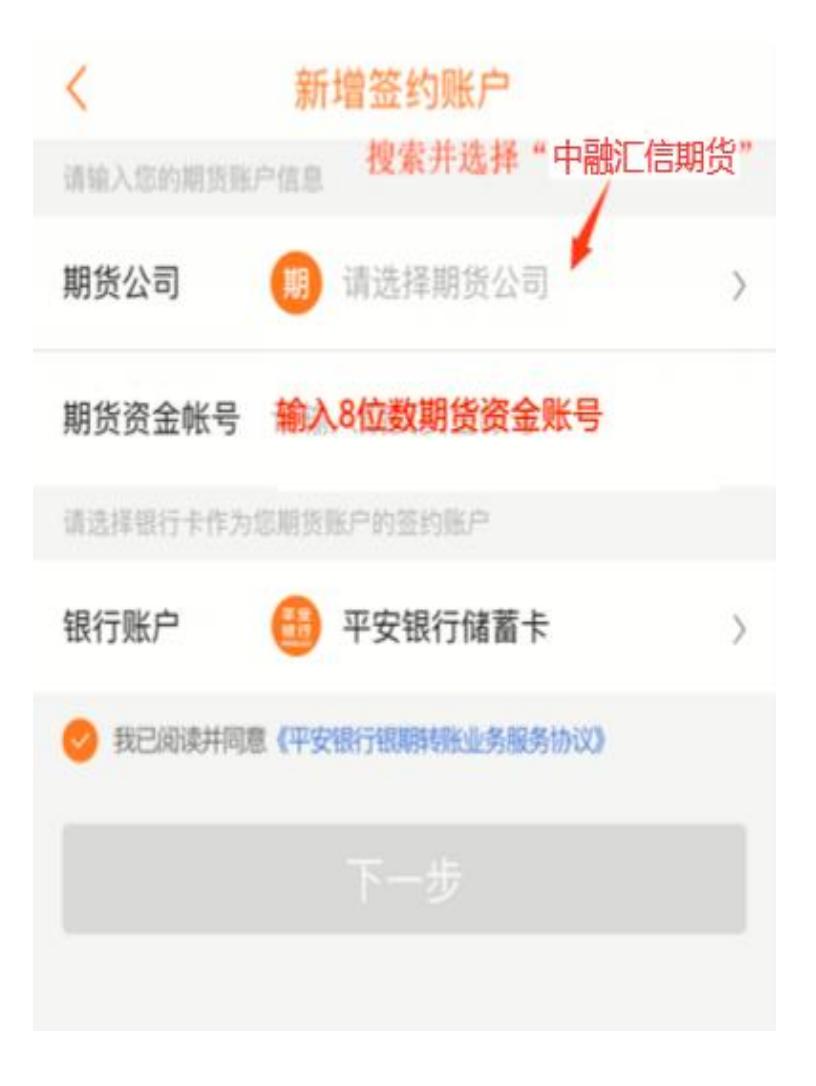

< 新增签约账户 新增签约账户 < 中融汇信期货 期货公司 中融汇信期货有限公司 期货公司 新增签约账户  $\times$ 新增签约账户  $\times$ ◎ 为了您的账户安全,正在进行身份验证 ⊘为了您的账户安全,正在进行身份验证 请输入平安银行储蓄卡的取款密码 中融汇信期货 的期货资金密码 请输入 . . . . • • • • 银行卡交易密码 忘记密码? ▲ 平安银行安全键盘 72.73 忘记密码? 输入期货公司通过短信发送的资金密码 1 2 3 ∧ 平安银行安全键盘 完成 1 2 З 5 6 4 7 4 6 5 8 9 0  $\otimes$ 7 9 8 0  $\otimes$ 新增签约账户 <

四、输入银行卡交易密码以及期货开户成功短信中包含的资金密码,完成签约。